## LAVFilters インストール手順

- ① LAVFilters-0.70.2-Installer.exe をクリックします
- ② 「このアプリがデバイスに変更を加えることを許可しますか?」 と表示された場合、「はい」を選択します。

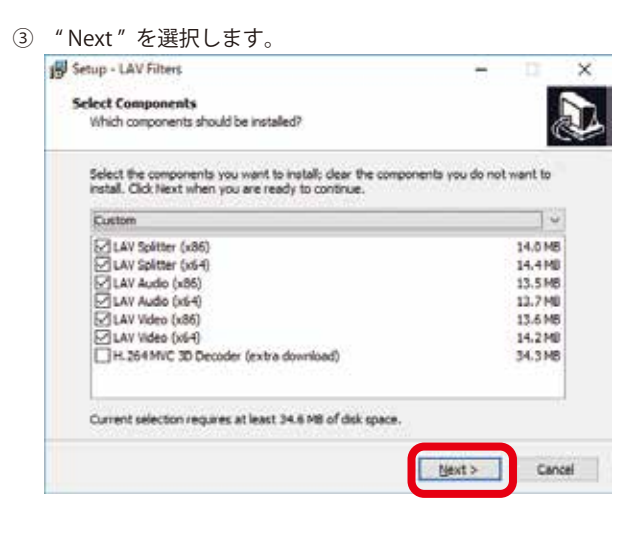

④ "Next"を選択します。

| 19 Setup - LAV Filters                    |        | -      | ×      |
|-------------------------------------------|--------|--------|--------|
| Select Additional Tasks                   |        |        |        |
| Which additional tasks should be performe | d?     |        |        |
| Create Start Menu Shortcuts               |        |        |        |
| Reset Settings                            |        |        |        |
| 10000000000000000000000000000000000000    |        |        |        |
|                                           |        |        |        |
|                                           |        |        |        |
|                                           |        |        |        |
|                                           |        |        |        |
|                                           |        |        |        |
|                                           |        |        |        |
|                                           |        |        |        |
|                                           | < Back | Mext > | Cancel |
|                                           |        |        |        |

⑤ "Next"を選択します。

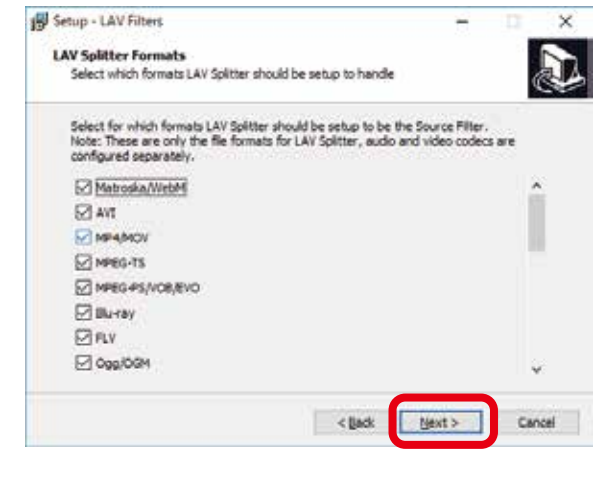

| Setup - LAV Filters                                                                                                    |                                                                                                    | H 1                     | ×                    |
|----------------------------------------------------------------------------------------------------|----------------------------------------------------------------------------------------------------|-------------------------|----------------------|
| Ready to Install<br>Setup is now ready to be                                                                                               | gin installing LAV Filters on your compute                                                                                                    | r.                      |                      |
| Click Install to continue v<br>change any settings.                                                                                        | with the installation, or click Back if you wa                                                                                                    | nt to review or         |                      |
| Setup type:<br>Custom                                                                                                    |                                                                                                    |                         |                      |
| Selected components:<br>LAV Spitter (x86)<br>LAV Spitter (x66)<br>LAV Audio (x66)<br>LAV Audio (x66)<br>LAV Video (x86)<br>LAV Video (x84) |                                                                                                    |                         |                      |
|                                                                                                    |                                                                                                    |                         |                      |
| 1                                                                                                    |                                                                                                    |                         |                      |
|                                                                                                    | < Back B                                                                                                    | later                   | Cancel               |
|                                                                                                    |                                                                                                    |                         |                      |
|                                                                                                    |                                                                                                    |                         |                      |
| インストールが開                                                                                                    | 始されます。                                                                                                    |                         |                      |
| Setup - LAV Filters                                                                                                    |                                                                                                    |                         |                      |
|                                                                                                    |                                                                                                    |                         |                      |
| Installing                                                                                                    |                                                                                                    |                         |                      |
| Installing<br>Please wait while Setup i                                                                                                    | nstals LAV Filters on your computer.                                                                                                    |                         |                      |
| Installing<br>Please wait while Setup i                                                                                                    | nstala LAV Filters on your computer.                                                                                                    |                         | Ð                    |
| Installing<br>Please wait while Setup i<br>Registering Res                                                                                 | nstals LAV Filters on your computer.                                                                                                    |                         | ð                    |
| Installing<br>Please wait while Setup i<br>Registering Res                                                                                 | nstala LAV Filters on your computer.                                                                                                    |                         |                      |
| Installing<br>Please wait while Setup i<br>Registering files                                                                               | nstalls LAV Filters on your computer.                                                                                                    |                         |                      |
| Installing<br>Please wait while Setup i<br>Registering files                                                                               | nstalls LAV Filters on your computer.                                                                                                    |                         | J.                   |
| Installing<br>Please wait while Setup i<br>Registering Res                                                                                 | nstalls LAV Filters on your computer.                                                                                                    |                         |                      |
| Installing<br>Please wait while Setup i<br>Registering Res                                                                                 | nstalls LAV Filters on your computer.                                                                                                    |                         |                      |
| Installing<br>Please wait while Setup i<br>Registering Res                                                                                 | nstalls LAV Filters on your computer.                                                                                                    |                         |                      |
| Installing<br>Please wait while Setup i<br>Registering Res                                                                                 | nstalls LAV Filters on your computer.                                                                                                    |                         |                      |
| Installing<br>Please wait while Setup in<br>Registering files                                                                              | nstalls LAV Filters on your computer.                                                                                                    |                         |                      |
| Installing<br>Please wait while Setup in<br>Registering Res                                                                                | nstallo LAV Filters on your computer.                                                                                                    |                         |                      |
| Installing<br>Please wait while Setup in<br>Registering Res                                                                                | nstallo LAV Filters on your computer.                                                                                                    |                         |                      |
| Installing<br>Please wait while Setup in<br>Registering Res                                                                                | nstallo LAV Filters on your computer.                                                                                                    |                         |                      |
| Installing<br>Please wait while Setup in<br>Registering Res                                                                                | nstallo LAV Filters on your computer.                                                                                                    |                         | Cercel               |
| <b>Installing</b><br>Please wait while Setup in<br>Registering Res                                                                         | nstalla LAV Filters on your computer.                                                                                                    | クリック                    |                      |
| Installing<br>Please wait while Setup i<br>Registering Res                                                                                 | nstalla LAV Filters on your computer.                                                                                                    | クリック<br>-               |                      |
| Testalling<br>Please wait while Setup i<br>Registering fles<br>ロー・ローン<br>インストールが完<br>Setup - LAV Filters                                   | rstalls LAV Filters on your computer.<br>コントン・シーン・シーン・シーン・シーン・シーン・シーン・シーン・シーン・シーン・シー                                                                                                    | クリック<br>ー<br>Filters Se |                      |
| Testalling<br>Please wait while Setup i<br>Registering Res<br>インストールが完<br>Setup - LAV Filters                                              | rstalls LAV Filters on your computer.<br>マしました"Finish"を<br>Completing the LAV I<br>Wizard                                                                                                    | クリック<br>ー<br>Filters Se | して終了<br>LT終了         |
| Testalling<br>Please wait while Setup i<br>Registering Res<br>インストールが完<br>Setup - LAV Filters                                              | rstalla LAV Filters on your computer.<br>でしました"Finish"を<br>Completing the LAV I<br>Wizard<br>Setup has finished installing LAV Filter                                                                                                    | クリック<br>ー<br>Filters Se | レて終了<br>tup          |
| Testalling<br>Please wait while Setup i<br>Registering Res                                                                                 | rstalla LAV Filters on your computer.<br>マしました"Finish"を<br>Completing the LAV I<br>Wizard<br>Setup has finished installing LAV Filter<br>Club Finish to exit Setup.                                                                                                    | クリック<br>ー<br>Filters Se | レて終了<br>LT終了<br>LT終了 |
| Testalling<br>Please wait while Setup i<br>Registering Res                                                                                 | マしました" Finish" を<br>Completing the LAV I<br>Wizard<br>Setup has finished installing LAV Filter<br>Click Finish to exit Setup.                                                                                                    | クリック<br>ー<br>Filters Se | レて終了<br>LT終了<br>LT終了 |
| Testalling<br>Please wait while Setup i<br>Registering Res                                                                                 | マしました"Finish"を<br>Completing the LAV I<br>Wizard<br>Setup has finished installing LAV Filter<br>Click Finish to exit Setup.<br>□ Open LAV Splitter Configuration<br>□ Open LAV Audo Configuration                                                                                 | クリック<br>ー<br>Filters Se | レて終了<br>LT終了<br>LT終了 |
| Installing<br>Please wait while Setup in<br>Registering fles<br>ロー・ローン<br>インストールが完<br>Setup - LAV Filters                                  | rstallo LAV Filters on your computer.<br>アしました" Finish"を<br>Completing the LAV I<br>Wizard<br>Setup has finished installing LAV Filter<br>Click Finish to exit Setup.<br>② Open LAV Splitter Configuration<br>③ Open LAV Splitter Configuration<br>③ Open LAV Video Configuration | クリック<br>ー<br>Filters Se | レて終了<br>LT終了         |
| Installing<br>Please wait while Setup ii<br>Registering Res<br>インストールが完<br>Setup - LAV Filters                                             | rstallo LAV Filters on your computer.<br>マしました" Finish" を<br>Completing the LAV I<br>Wizard<br>Setup has finished installing LAV Filter<br>Clok Finish to exit Setup.<br>② Open LAV Splitter Configuration<br>③ Open LAV Video Configuration                                      | クリック<br>ー<br>Filters Se | レて終了<br>tup          |

Einish